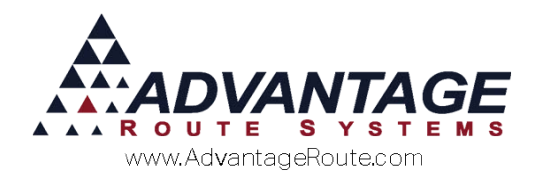

# 4.10 Handheld Lease Agreements

# Introduction

The Handheld Lease Agreement feature gives you the ability to establish new equipment lease agreements right from the handheld. The agreement details are set up on the desktop and available on the handheld with each delivery. As equipment is installed on an account, the customer will sign the new lease agreement and the information will be permanently stored on each account.

Note: Handheld Lease Agreements are only supported on Windows CE handhelds (Not on Android).

## Setup

In order to successfully set up the *Handheld Lease Agreement* feature, you will need to modify each *Handheld Class*. Each item is defined within this section.

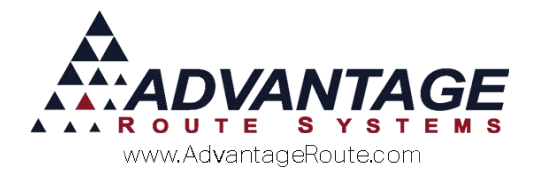

### Lease Receipt Setup

The *Lease Agreement Receipt* will be generated and printed from the handheld. This information can be established within the *Handheld Class* screen. The agreement can be formatted to suit your needs.

Browse to *Lists > Routes > Handheld Class >Messages* tab and choose the Lease Receipt option.

| M/ Handheld Class                                                                                         |       | ×           |
|----------------------------------------------------------------------------------------------------|-------|-------------|
| Handheld Class                                                                                            |       |             |
| ZZ - DEFAULT                                                                                              |       |             |
| Upload Reports Upload Reports 2 GPRS Screen Upload Android                                                |       | # <b>4</b>  |
| General Hardware Load/Unload Sales Rules Sales Rules Clabels Off Route Finance Messages Receipt Receipt 2 | 2   _ |             |
| Justify Font Message Header                                                                               |       |             |
| Footer                                                                                                    |       |             |
| Prepay Msg                                                                                                | 6     | 15 <b>-</b> |
| Prepay Warning                                                                                            |       |             |
| Remit to                                                                                                  |       |             |
| <pre></pre> <pre> Post Receipt </pre>                                                                     |       | a           |
| Lease Receipt                                                                                             |       | ×           |
|                                                                                                    | E     | TIX         |
| Contract Period in Months 0 🚊 Lease Version Preview                                                       |       |             |
|                                                                                                    |       |             |
|                                                                                                    |       |             |
|                                                                                                    |       |             |
|                                                                                                    |       |             |
|                                                                                                    |       |             |
|                                                                                                    |       |             |

First, enter the header message that you would like to print on the agreement.

| Justify | Font | Message               |
|---------|------|-----------------------|
| С       | Α    | TURLOCK BOTTLED WATER |
| С       | A    | 147 S BROADWAY        |
| С       | A    | TURLOCK, CA 95380     |
| C       | A    | 209-632-1122          |

**NOTE:** The *Justify* and *Font* field fields are identical to the standard *Header* and *Footer* options. Refer to the 'Printer Font' section of the *Handheld User Guide* for examples.

Next, you will enter the text that you would like to appear in the body of the agreement.

|                                                       | < <cust_name>&gt;</cust_name>                                                                                                    | -  |
|-------------------------------------------------------|----------------------------------------------------------------------------------------------------|----|
|                                                       | < <cust_address>&gt;</cust_address>                                                                                              |    |
|                                                       | < <cust_city>&gt;, &lt;<cust_state>&gt;, &lt;<cust_zip>&gt;</cust_zip></cust_state></cust_city>                                  |    |
| <cdynamicss)< td=""><td></td><td></td></cdynamicss)<> |                                                                                                    |    |
| ssuynamiczz                                           | <coust_namess_account a="" monthly<="" number_<coust_idss_arrage="" on="" rent="" td="" to=""><td>Ψ.</td></coust_namess_account> | Ψ. |

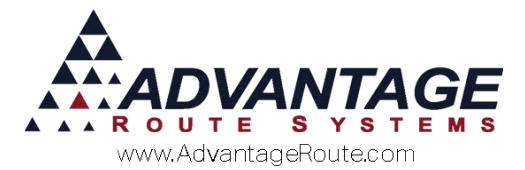

You can add dynamic information to the message by clicking the **Dynamic** button on the screen. This will display all of the available field options.

A definition of each field is displayed next to the field name.

| Double Click On                                         | A Dynamic Label To                                       |
|---------------------------------------------------------|----------------------------------------------------------|
| < <serial_no>&gt; - Unit Serial Number</serial_no>      | < <cust_name>&gt; - Customer Name</cust_name>            |
| < <cust_id>&gt; - Account Number</cust_id>              | < <cust_address>&gt; - Customer Address</cust_address>   |
| < <eq_type>&gt; - Type of Unit</eq_type>                | < <cust_address2>&gt; - Customer Address</cust_address2> |
| < <eq_style>&gt; - Style of Unit</eq_style>             | < <cust_city>&gt; - Customer City</cust_city>            |
| < <mo_rate>&gt; - Monthly Rental Rate</mo_rate>         | < <cust_state>&gt; - Customer State</cust_state>         |
| < <cont_date>&gt; - Date of Agreement</cont_date>       | < <cust_zip>&gt; - Customer ZIP Code</cust_zip>          |
| < <econt_date>&gt; - End Date of Agreement</econt_date> | < <deposits>&gt; - Product Deposits List</deposits>      |
| L A <                                                   | TE>>, < <cust_zip>&gt;</cust_zip>                        |

To add a dynamic field to the message, click the section of the message you would like to insert the field into, and double-click on the field that you would like to use.

In the example below, the user double-clicked on *Customer Name* to insert the field into the message.

|                                 | Double Click On A                                                                                                    | Dynamic Label To                                         |   |
|---------------------------------|----------------------------------------------------------------------------------------------------|----------------------------------------------------------|---|
| < <serial_no>&gt; -</serial_no> | Unit Serial Number                                                                                                    | < <cust_name>&gt; - Customer Name</cust_name>            |   |
| < <cust_id>&gt; - Ac</cust_id>  | count Number                                                                                                    | < <cust_address>&gt; - Customer Address</cust_address>   |   |
| < <eq_type>&gt; - Ty</eq_type>  | /pe of Unit                                                                                                    | < <cust_address2>&gt; - Customer Address</cust_address2> |   |
| < <eq_style>&gt; - S</eq_style> | Style of Unit                                                                                                    | < <cust_city>&gt; - Customer City</cust_city>            |   |
| < <mo_rate>&gt; - Mo</mo_rate>  | onthly Rental Rate                                                                                                    | < <cust_state>&gt; - Customer State</cust_state>         |   |
| < <cont_date>&gt; -</cont_date> | Date of Agreement                                                                                                    | < <cust_zip>&gt; - Customer ZIP Code</cust_zip>          |   |
| < <econt_date>&gt;</econt_date> | - End Date of Agreement                                                                                                    | < <deposits>&gt; - Product Deposits List</deposits>      |   |
| LA                              | < <cust_name>&gt;<br/>&lt;<cust_address>&gt;<br/>&lt;<cust_city>&gt;, &lt;<cust_stati< td=""><td>E&gt;&gt;, &lt;<cust_zip>&gt;</cust_zip></td><td></td></cust_stati<></cust_city></cust_address></cust_name> | E>>, < <cust_zip>&gt;</cust_zip>                         |   |
| < <dynamic>&gt;</dynamic>       | 220HOT NAMESS account cumb                                                                                                    | ar acoust issues areas to cost on a monthly              | - |

Complete the message by using as many of the dynamic fields needed.

| < <cust_name>&gt;<br/>&lt;<cust_address>&gt;<br/>&lt;<cust_city>&gt;, &lt;<cust_state>&gt;, &lt;<cust_zip>&gt;</cust_zip></cust_state></cust_city></cust_address></cust_name> | • |
|----------------------------------------------------------------------------------------------------|---|
| eeCLIST NAMEss account number eeCLIST IDss arreas to rent on a monthly                                                                                                    | - |

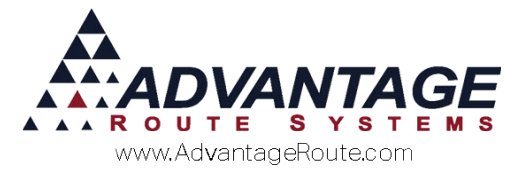

Lastly, enter the footer message that you would like to use on the lease agreement. A *Lease Version* is also available for you to specify the year or reference number for the current agreements.

| LA          | [                                        |         |
|-------------|------------------------------------------|---------|
| LA          | Signature:                               |         |
| Contract Pe | riod in Months 12 📩 Lease Version 201007 | Preview |

Once complete, choose the **Preview** button to view an example of the lease agreement.

| 📱 Report Designer - tmp_lease_report_4dg0xlxs8.frx - Page 1 📃 💼 📧                                                   |
|----------------------------------------------------------------------------------------------------|
|                                                                                                    |
| TURLOCK BOTTLED WATER                                                                                               |
| 147 S BROADWAY                                                                                                    |
| TURLOCK, CA 95380                                                                                                   |
| 209-632-1122                                                                                                    |
| < <cust_name>&gt;</cust_name>                                                                                       |
| < <cust_address>&gt;</cust_address>                                                                                 |
| < <cust_city>&gt;, &lt;<cust_state>&gt;, &lt;<cust_zip>&gt;</cust_zip></cust_state></cust_city>                     |
| < <cust_name>&gt;, account number &lt;<cust_id>&gt; agrees to rent on a monthly</cust_id></cust_name>               |
| basis, < <eq_type>&gt;, &lt;<eq_style>&gt; cooler number &lt;<serial_no>&gt; for a</serial_no></eq_style></eq_type> |
| rate of < <mo_rate>&gt; beginning &lt;<cont_date>&gt; and ending</cont_date></mo_rate>                              |
| < <econt_date>&gt;.</econt_date>                                                                                    |
|                                                                                                    |
|                                                                                                    |
| Signature:                                                                                                    |
| 201007                                                                                                    |
|                                                                                                    |
|                                                                                                    |

Once you are satisfied with the format of the message, choose **Save**.

Repeat these steps for each *Handheld Class* that will be using lease agreements on the handheld. Daily Processing is discussed within the next section.

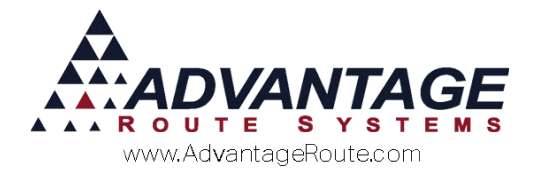

# **Daily Processing**

The *Handheld Lease Agreement* automatically pops up on the handheld prior to printing the customer's invoice when the driver has either added or swapped equipment on the account. Follow the steps below to complete this process successfully.

1. Add or swap equipment on an existing account.

|                    | E EQUIPMENT<br>Customer |   |
|--------------------|-------------------------|---|
| Serial Number      | Туре                    | S |
| 930124152<br>[ADD] | CIM 100                 | С |
| ▲ Ⅲ                |                         | • |
|                    | Truck                   |   |
| Serial Number      | Туре                    | S |
| ▲ Ⅲ                |                         |   |
| HIS                | T SERVICE AD            | D |

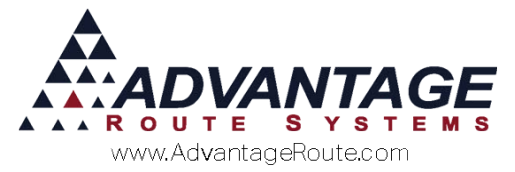

2. Once the driver proceeds past the *Confirm Sale* or *Capture Signature* screen, the rental rate for the *Equipment Lease Agreement* will need to be entered. Enter the rate and choose the green arrow.

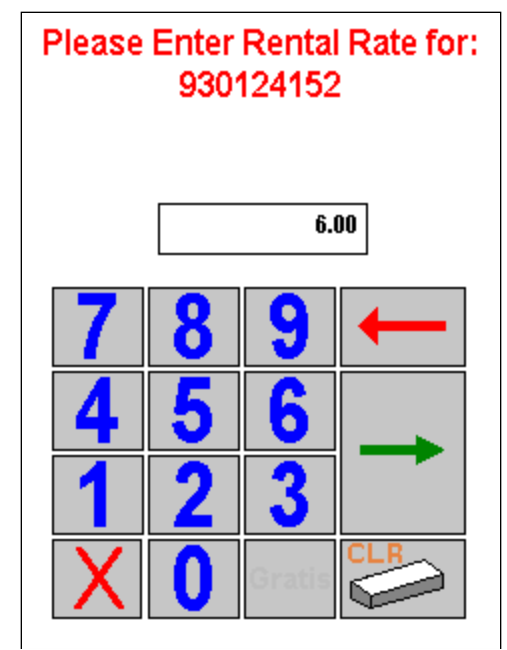

3. The lease agreement details will be displayed on the screen, verify that the information is accurate with the customer and touch the **Save** icon.

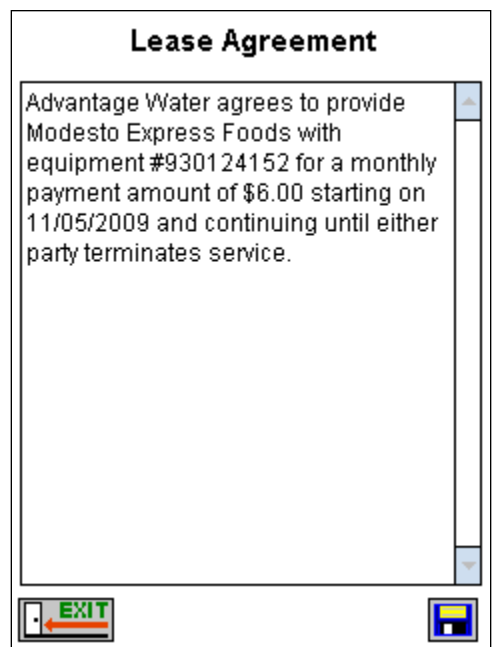

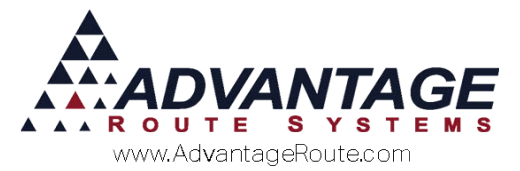

4. The *Lease Agreement Signature* screen will be displayed. After the customer signs the lease agreement, choose the *Save* icon.

| Modesto Express Foods                                               |       |
|---------------------------------------------------------------------|-------|
| 1472 Sylvan Ave                                                     |       |
| Modesto , CA . 95355                                                |       |
|                                                                     |       |
|                                                                     |       |
|                                                                     |       |
| The undersigned has read and agree                                  | ed to |
|                                                                     |       |
| all of the terms and conditions set f                               | orth  |
| all of the terms and conditions set f<br>by Advantage Water Company | orth  |
| all of the terms and conditions set f<br>by Advantage Water Company | orth  |
| all of the terms and conditions set f<br>by Advantage Water Company | orth  |
| all of the terms and conditions set f<br>by Advantage Water Company | orth  |
| all of the terms and conditions set f<br>by Advantage Water Company | orth  |
| all of the terms and conditions set f<br>by Advantage Water Company | orth  |

5. The *Lease Agreement* will print once *Save* is selected, followed by the customer's invoice.

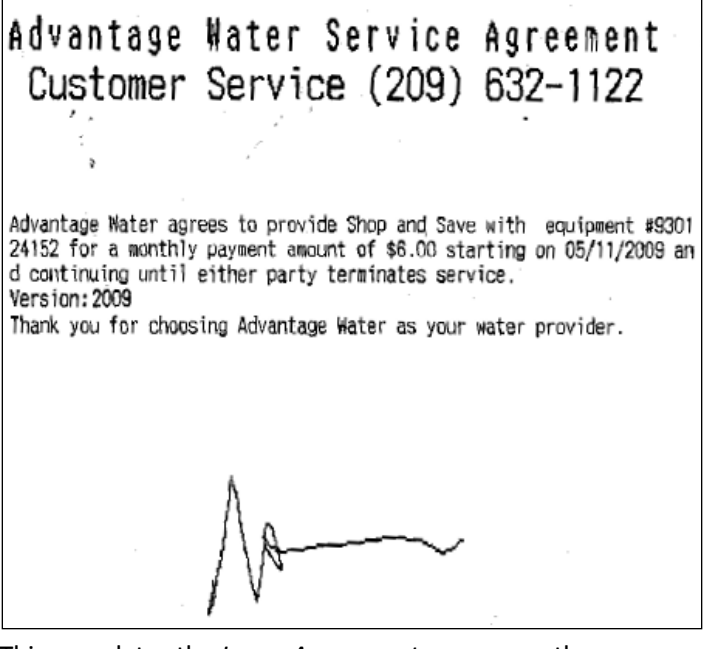

This completes the *Lease Agreement* process on the handheld. At the end of each route day, the data will be uploaded and stored on the *Contacts* tab within the customer's account. An example is shown in the next section.

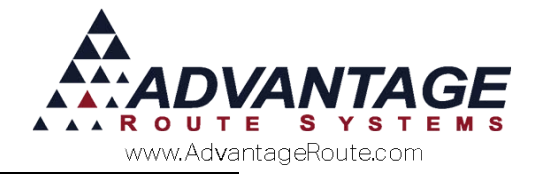

# **Desktop Reprint**

Each *Lease Agreement* will be stored within the customer's *Contacts* tab for easy reference. This information will be logged permanently unless it is deleted by a user.

## Summary

The *Handheld Lease Agreement* option gives you further flexibility with managing your equipment contracts. If you have any further questions regarding this feature, please contact Advantage Route Systems.

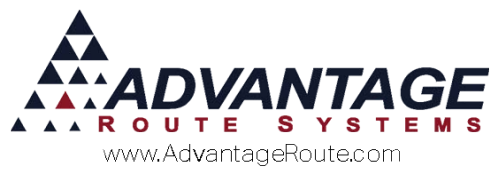

Copyright © 1994-2016 by Advantage Route Systems, Inc. All Rights Reserved. Printed in the United States of America.

#### Advantage Route Systems, Inc.

3201 Liberty Square Parkway Turlock, CA 95380 USA Phone: 1.209.632.1122 Web Site: <u>www.AdvantageRS.com</u> Email: <u>info@AdvantageRS.com</u>

#### Warning

All information in this document and the on-line help system, as well as the software to which it pertains, is proprietary material of Advantage Route Systems, Inc. and is subject to a Route Manager license and nondisclosure agreement. Neither the software nor the documentation may be reproduced in any manner without the prior written permission of Advantage Route Systems, Inc.

Series 7: Version Date, May 04, 2016